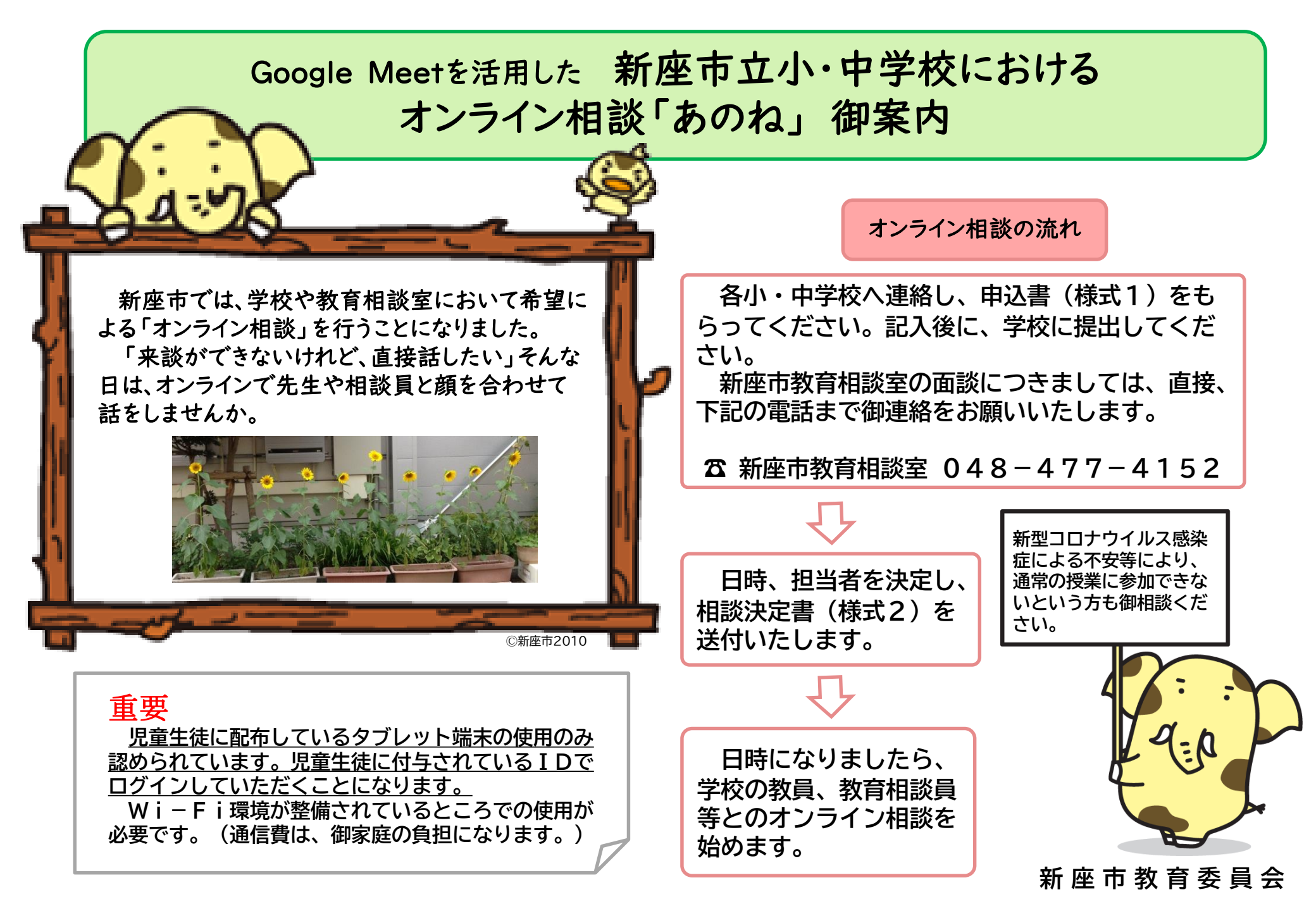

## Google Meetを活用したオンライン相談の手続き

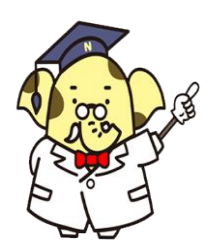

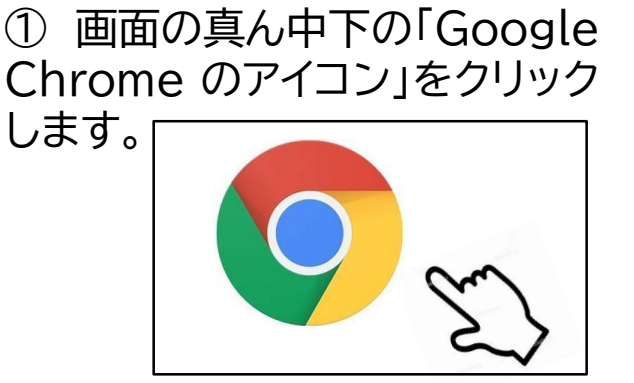

②学校や教育相談室から連絡しているURL を 入力します。

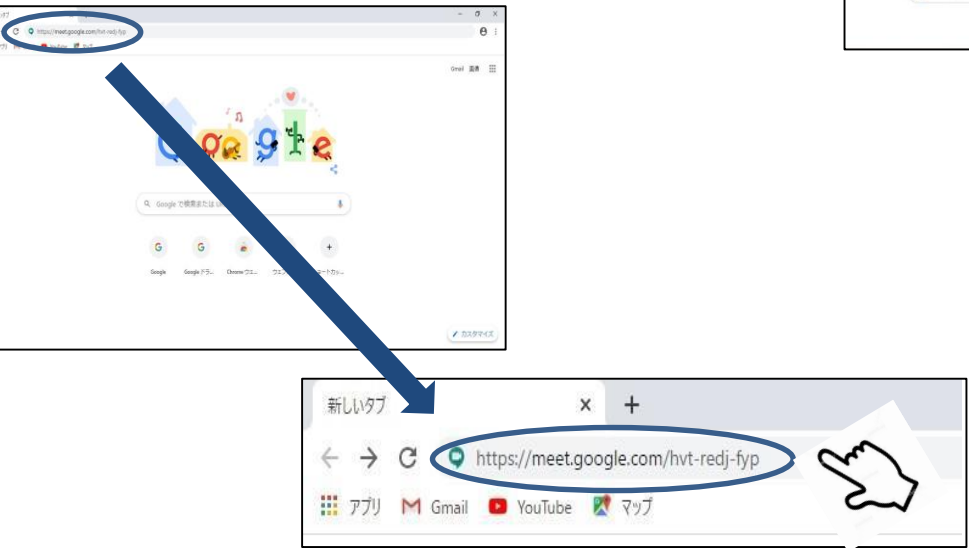

## ③「今すぐ参加」をクリックします。

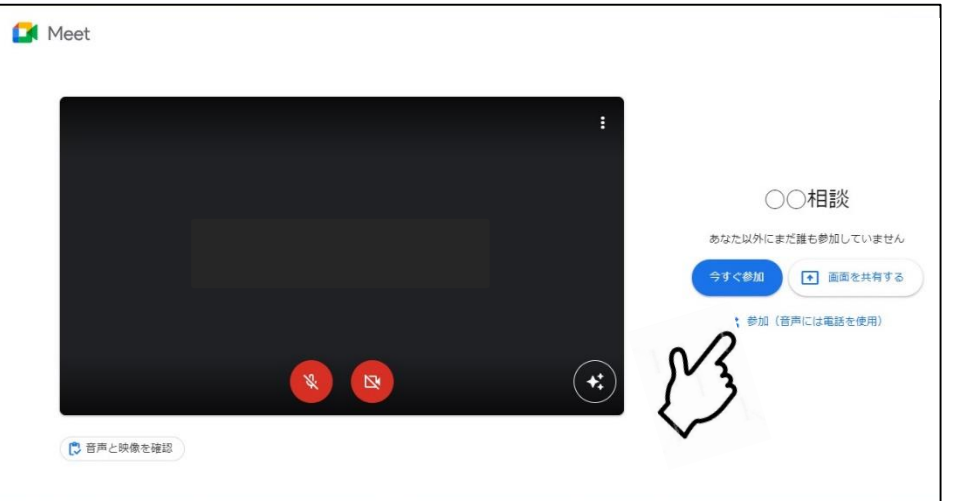

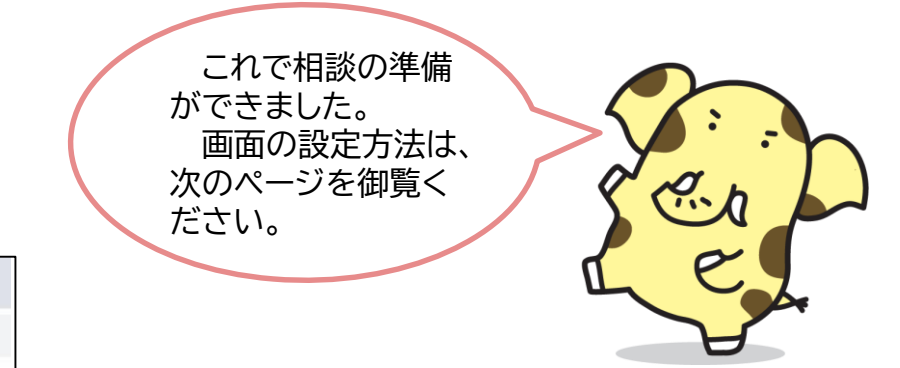

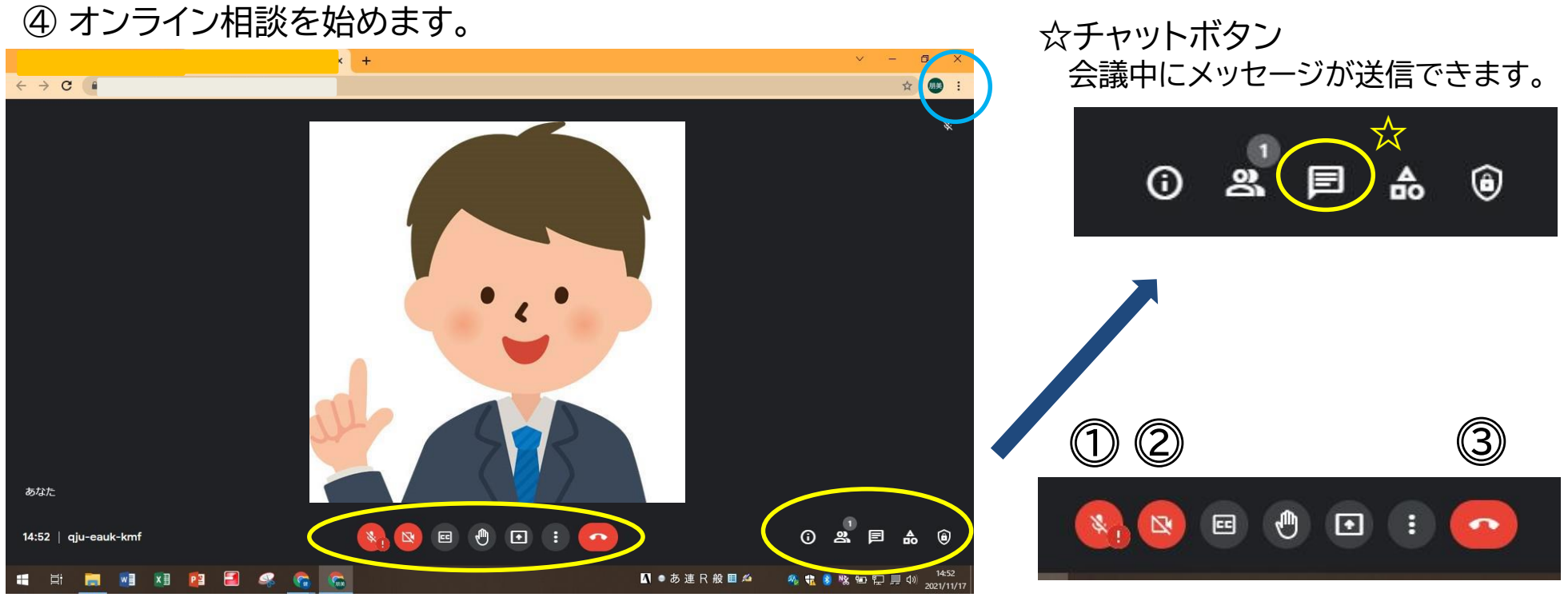

![](_page_2_Picture_1.jpeg)

## 画面のレイアウトを変える ことができます。

| <u>⊿</u><br>⊚ | ホワイトボード<br>Jam を開く<br>ミーティングを録画 |
|---------------|---------------------------------|
| -             | レイアウトを変更                        |
| 53            | 全画面表示                           |
| +:            | ビジュアル エフェクトを適用                  |
| cc            | <b>字幕</b><br>オフ                 |
| 6             | 電話を通して音声を使用                     |
| Ŀ             | 問題を報告                           |
| ()            | 不正行為を報告                         |
| Ð             | トラブルシューティングとヘルプ                 |
| <b>(</b> )    | 設定                              |

① マイクオン・オフボタン

相談員のマイクがオンになっている時に オンにすると、雑音が入ってしまう場合が あります。

② カメラオン・オフボタン オフになっていると、顔が映りません。

オンにして御準備をお願いします。

## ③ 退出ボタン

相談が終了した時に必ず押して退出く ださい。押し忘れてしまうと、相談が終了 になりませんので御注意ください。